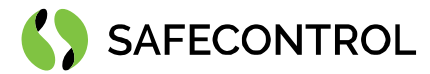

# Niagara 4 Driver for OtisCompass User Guide

Copyright © 2020 SAFECONTROL s.r.o.

#### All rights reserved.

#### **Copyright Notice**

The software described herein is furnished under a license agreement and may be used only in accordance with the terms of the agreement.

This document may not, in whole or in part, be copied, photocopied, reproduced, translated, or reduced to any electronic medium or machinereadable form without prior written consent from SAFECONTROL s.r.o.

The confidential information contained in this document is provided solely for use by SAFECONTROL employees, licensees, and system owners; and is not to be released to, or reproduced for, anyone else; neither is it to be used for reproduction of this Software or any of its components.

All rights to revise designs described herein are reserved. While every effort has been made to assure the accuracy of this document, SAFECONTROL shall not be held responsible for damages, including consequential damages, arising from the application of the information contained herein. Information and specifications published here are current as of the date of this publication and are subject to change without notice.

The release and technology contained herein may be protected by one or more patents, foreign patents, or pending applications.

www.safecontrol.cz info@safecontrol.cz

Vanickova 315/7 169 00 Prague 6 VAT: CZ02084287 1

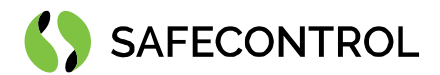

# Table of contents

| Change log                                | 3 |
|-------------------------------------------|---|
| Driver Overview                           | 4 |
| Prerequisites for integration             | 4 |
| Installation                              | 4 |
| Licensing                                 | 5 |
| Order codes                               | 5 |
| Basic config guide                        | 5 |
| Setup guide                               | 6 |
| Connection                                | 6 |
| OtisCompassNetwork properties description | 6 |
| OtisCompassNetwork actions description    | 7 |
| Adding new DECs                           | 7 |
| OtisCompassDevice properties description  | 8 |
| OtisCompassDevice actions description     | 9 |

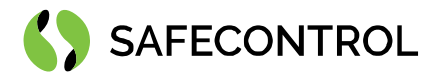

# Change log

#### 4.8

• Build for 4.8.0.110

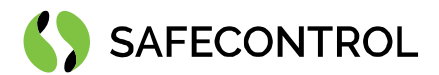

## **Driver Overview**

The SAFECONTROL Driver for OtisCompass is written using Tridium's BFramework, for use in Niagara 4 or later.

The driver provides support for communication with OtisCompass using UDP/IP protocol through network. The driver's main purpose is to serve as gateway to OtisCompass for Tridium Supervisor 4 or JACE8000 stations (and OEM variations i.e. Centra Line, Trend, ...).

The driver allows you to set operation modes and allowed floors on DEC and to send authorized floors to DEC.

This help is also connected to the objects in Workbench / Coach NX and you can use the "Guide on target" function in the help or right menu to get more information.

#### **Prerequisites for integration**

- 1. Correctly installed modules with the driver, see chapter "Installation" for more details.
- 2. Active license and certificate for the driver on the target platform, see chapter "Licensing" for more details.
- 3. JACE 8000 or PC with Tridium Supervisor 4 must be connected to internet.

#### Installation

Source files are available for download from SAFECONTROL license web (<u>https://license.safecontrol.cz</u>). Extract the **otisCompass.zip** archive and copy all included \*.jar files to your Niagara modules directory, which is typically **C:\Niagara\Niagara-4.x.xx.xx\modules**.

For correct behaviour it is necessary to install \*.jar files on the client platform (Workbench PC) as well as on the target platform (JACE8000 or Supervisor).

Note: Close the Niagara Workbench after inserting all the modules in the folder. Next time you start the Niagara Workbench the driver will be loaded in Niagara Workbench and will be immediately available for use.

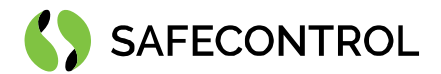

## Licensing

Demo license is limited up to 90 days and purchased licenses are not time limited.

You can ask for license via SAFECONTROL license web (<u>https://license.safecontrol.cz</u>) or by sending e-mail to <u>sales@safecontrol.cz</u>. Purchased license will be generated via Niagara-Central license web where it will be available for download together with safecontrol.certificate file. You can also download license online in Niagara Workbench from license manager view, see picture bellow:

| 🌺 Niagara Workbench                                                                                          |                                                                                                    | - 🗆 X             |
|----------------------------------------------------------------------------------------------------|----------------------------------------------------------------------------------------------------|-------------------|
| File Edit Search Bookmarks                                                                                   | Tools Window Help                                                                                                    |                   |
|                                                                                                    |                                                                                                    |                   |
|                                                                                                    |                                                                                                    | 1 - 1             |
| 62.168.57.227 (Inels) . Platform                                                                             |                                                                                                    | License Manager • |
| Nav     My Network     My Host: DESKTOP-K7TM3DA (dot)     D117 60.16                                         | License Manager           Host Address         62.168.7.227           Host ID         Qmx:TITAN-614E-4819-D01A-28E7           Brand ID         TridiumEMEA           Licenses         Certificates              |                   |
| e Platform                                                                                                   | Safecontrol.license (safecontrol 4.6 - never expires) Safecontrol.certificate (safecontrol - never expires)                                                                                                    |                   |
| <ul> <li>10.117.60.17 (Apolinar)</li> <li>192.168.1.99 (propolis)</li> <li>202.168.57.227 (Inels)</li> </ul> | TridiumENEA.license (Tridium 4.6 - neverexpires) Tridium.certificate (Tridium - neverexpires)                                                                                                    |                   |
| Tarr Platform     Station (inels)                                                                            | Import License  Import Licenses from files  Import Licenses from the local license database  Import JACE-8000 WITH 10 DEVICE CORE & 500 POINT (Tridium EMEA 4.6) licenses from the licensing server]  OK Cancel |                   |
| • Palette                                                                                                    |                                                                                                    |                   |
| Altered                                                                                                    |                                                                                                    |                   |
| Bollers     Chillers     Colls     Colls     Colls     Dampers     Ductwork     Ductwork                     |                                                                                                    |                   |
| Electrical                                                                                                   | Import Export View Delete Import View De                                                                                                    | lete              |

Figure 1: License import via License manager

#### Order codes

• DR-SC-OTIS – Driver for OtisCompass

#### Basic config guide

- 1. Connect JACE 8000 or PC with Tridium Supervisor 4 to the network.
- 2. Add new OtisCompassNetwork to your Drivers node.
- 3. Correctly configure newly added OtisCompassNetwork.
- 4. Add new OtisCompassDevice under OtisCompassNetwork.
- 5. Correctly configure newly added OtisCompassDevice.

For more in-depth help read following chapters.

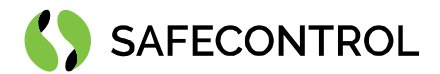

## Setup guide

### Connection

Connect your JACE 8000 or PC with Tridium Supervisor 4 to the same network as OtisCompass DER/DES. Add new OtisCompassNetwork under Drivers. MulticastUdpConfig, DecUdpConfig and DesUdpConfig are preconfigured according to OtisCompass documentation.

#### **OtisCompassNetwork properties description**

| OtisCompassNetwork (Otis Compass Network)    |                                  |
|----------------------------------------------|----------------------------------|
| 🚰 Status                                     | {ok}                             |
| 📔 Enabled                                    | 🔵 true 🔽                         |
| Fault Cause                                  |                                  |
| Health                                       | Ok [13-Jan-21 1:21 PM CET]       |
| Alarm Source Info                            | Alarm Source Info                |
| Monitor                                      | Ping Monitor                     |
| X Tuning Policies                            | Tuning Policy Map                |
| 🕨 🧬 Multicast Udp Config                     | local:47307 -> 234.46.30.7:48307 |
| Dec Udp Config                               | local:46308                      |
| 🕨 🚰 Des Udp Config                           | local:45303                      |
| Default Dec Operation Mode                   | Mode1 -                          |
| 📔 Default Dec Pin Code Enabled               | 🛑 false 👻                        |
| 📔 Default Dec Audit Record Enabled           | 🛑 false 👻                        |
| 📔 Send Default Dec Setup For All New Devices | s 💽 true 🔽                       |
| Component Version                            | 3.1                              |
| Communication Version                        | 3.1                              |
| 🕨 🖀 Panel 19                                 | Otis Compass Device              |
| 🕨 🖀 Panel 18                                 | Otis Compass Device              |
| Panel 18                                     | Otis Compass Device              |

Figure 2: OtisCompassNetwork under Drivers node

#### MulticastUdpConfig

- Address: configuration used to send heartbeat from (should not be changed)
- MulticastAddress: multicast address to which is sent heartbeat every 1 second (should not be changed)
- DecUdpConfig configuration to send messages to DEC from (should not be changed)
- DesUdpConfig configuration used to communicate with DES (should not be changed)
- DefaultDecOperationMode default setting of DEC operation mode to be sent to DEC
- DefaultDecPinCodeEnabled default setting of DEC pin code enabled to be sent to DEC
- SendDefaultDecSetupForAllNewDevices OtisCompassNetwork keeps track of all DEC IP addresses
  received from DES, even those which are not under OtisCompassNetwork. If this property is set to true,
  OtisCompassNetwork will send DECSecurityOperationModeV2 with default configuration to all new learned
  DEC devices, which are not under OtisCompassNetwork and OtisCompassNetwork does not keep track of
  them yet
- **ComponentVersion** component version sent in heartbeat (should not be changed)
- CommunicationVersion communication version sent in heartbeat (should not be changed)

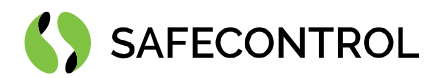

#### **OtisCompassNetwork actions description**

- Ping OtisCompassNetwork will send Heartbeat message to multicast address
- AddDiscoveryAddress will add IP address to learned IP addresses, OtisCompassNetwork will not send DECSecurityOperationModeV2 to this new learned address

#### Adding new DECs

Open OtisCompassManager and click New button. New window appears, fill properties of new DEC, only IP address is needed to establish communication with DEC.

| 🐴 Edit    |               |                     |             |        |                 |                 |                 |                      | ×  |
|-----------|---------------|---------------------|-------------|--------|-----------------|-----------------|-----------------|----------------------|----|
| Name      | Туре          |                     | Ip Address  | Status | Pin Code        | Audit Record    | Operation Mode  | Front Allowed Floors | s  |
| 🖀 Panel 1 | 8 Otis Compa  | iss Device          | 192.168.1.1 | {ok}   | Network Default | Network Default | Network Default |                      |    |
| Name      |               | Panel I<br>Cannoted | L8<br>dit   |        |                 |                 |                 |                      |    |
| 📄 Ip Addr | ess           | 192.168             | 3.1.1       |        |                 | LB<br>A1        |                 |                      |    |
| Status    |               | {ok}                |             |        |                 |                 |                 |                      |    |
| Pin Cod   | e             | Network             | Default     |        |                 |                 |                 |                      |    |
| Audit Re  | ecord         | Network             | Default     |        |                 |                 |                 |                      |    |
| 📄 Operati | on Mode       | Network             | Default     |        |                 |                 |                 |                      |    |
| Front A   | llowed Floors |                     |             |        |                 | LB<br>A1        |                 |                      |    |
| Rear All  | owed Floors   |                     |             |        |                 | LB<br>A1        |                 |                      |    |
| 4         |               |                     |             |        |                 |                 |                 |                      | Þ. |
|           |               |                     |             | 1      | OK Canc         | el              |                 |                      |    |

Figure 3: New DEC window

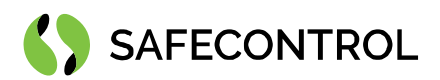

#### OtisCompassDevice properties description

- Address address of DEC device, fill only IP, port is preset according to documentation
- **PinCode** pin code setting to send in Send Operation Mode action, if Network Default option is selected value is taken from DefaultDecPinCodeEnabled property of OtisCompassNetwork
- AuditRecord sets if DEC should send back Audit Record upon receiving Authorization message from station, if Network Default option is selected value is taken from DefaultDecPinCodeEnabled property of OtisCompassNetwork. Authorization records are saved to history database
- OperationMode sets operation mode of DEC, if Network Default option is selected value is taken from DefaultDecPinCodeEnabled property of OtisCompassNetwork
  - Mode 1 the user will present their credential in the form of a card swipe or PIN code. If the credential is valid, the station will send a default floor to the DEC. Alternatively, a user may enter a destination first, and then present a credential to go to a non-default floor. The user does not have to present a credential if the destination is not secured
  - Mode 2 the user must present a valid credential to the Security System (card swipe or PIN code) and then select a destination floor. The DEC will receive, from the station, a message with the user's Authorized Floors or an indication that the credential was invalid
  - Mode 3 the user will select their desired floor. This may be done with or without the presentation of a credential (card swipe or PIN code). If the destination selected is allowed the DEC will forward the call request to the DES. If it is not, the user will be requested to present their credential
  - Mode 4 the user will present their credential (card swipe or PIN code) and if the credential is valid, a default floor will be sent to the DEC. Within a reasonable time period, the user may override the selection of the default floor and choose another destination floor
- FrontAllowedFloors list of floor numbers separated by comma which are sent to DEC allowing access to floors with front door openings
- **RearAllowedFloors** list of floor numbers separated by comma which are sent to DEC allowing access to floors with rear door openings
- LastAuditRecord last received Security Audit Record from DEC, only received when AuditRecord property is set to Enabled

Properties PinCode, AuditRecord, OperationMode, FrontAllowedFloors and RearAllowedFloors are sent to DEC in DECSecurityOperationModeV2 message triggered upon receival of online status of DEC from DES or by SendOperationMode action on OtisCompassDevice.

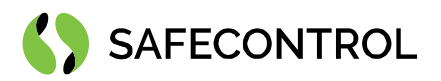

| 🖀 Panel 19 (Otis Compass D | Panel 19 (Otis Compass Device) |  |  |  |  |
|----------------------------|--------------------------------|--|--|--|--|
| 🗎 Status                   | {ok}                           |  |  |  |  |
| Enabled                    | 🔵 true 🧹                       |  |  |  |  |
| 📔 Fault Cause              |                                |  |  |  |  |
| 🕨 🖵 Health                 | Ok [15-Jan-21 9:16 AM CET]     |  |  |  |  |
| Alarm Source Info          | Alarm Source Info              |  |  |  |  |
| Address                    | 192.168.2.1:45308              |  |  |  |  |
| Pin Code                   | Network Default 🔍              |  |  |  |  |
| Audit Record               | Network Default 👻              |  |  |  |  |
| Operation Mode             | Network Default 👻              |  |  |  |  |
| 📔 Front Allowed Floors     |                                |  |  |  |  |
| Rear Allowed Floors        |                                |  |  |  |  |
| Last Audit Record          | null                           |  |  |  |  |

Figure 4: OtisCompassDevice properties

#### OtisCompassDevice actions description

- Ping checks online status of DEC
- SendOperationMode will send DECSecurityOperationModeV2 message to DEC
- Authorize will send Authorize message to DEC with following options
  - Valid indicates if athorization is valid
  - Credentials hex string describing 16bytes of credential data, if hex string is shorter, it will be padded with zeroes from right to 16bytes
  - DefaultFloor default floor of this user
  - **DefaultDoorSelection** default front/rear door selection for the default floor (front = 0, rear = 1)
  - FrontDoors authorized floors. Indicates which floors with front door openings this user is authorized to access. Format is floor numbers separated by comma (e.g., 0,2,5)
  - RearDoors authorized floors. Indicates which floors with rear door openings this user is authorized to access. Format is floor numbers separated by comma (e.g., 0,2,5)

| 👫 Authorize            | ×         |
|------------------------|-----------|
| Authorization          |           |
| 🗎 Valid                | 🛑 false 🔍 |
| Credentials            |           |
| Default Floor          | 0         |
| Default Door Selection | 0         |
| Front Doors            |           |
| 🗎 Rear Doors           |           |
|                        | OK Cancel |

Figure 5: Authorize window